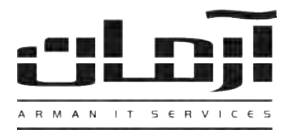

# آموزش نصب نرم افزار ثبت تصاوير

### قدم اول:

- برای سیستم های کاربرانی که ویندوز آن ها نسخه های قبل از VISTA می باشد: CD مربوط به نرم افزار ثبت تصاویر را داخل درایو کامپیوتر کاربران (کامپیوترهایی که می خواهید تصاویر آن ها ثبت گردد) قرار دهید. بعد از باز شدن پنجره نصب یا Setup، مراحل نصب را بدون تغییر در تنظیمات نصب ادامه دهید. پس از اتمام نصب، صفحه تنظیمات ارتباط با بانک اطلاعاتی باز می شود، نام سیستمی که به عنوان سرور آرمان می باشد را در قسمت SQL سرور وارد نمایید و تایید کنید و سپس بر روی کلید Close کلیک کنید تا عملیات نصب تکمیل شود.

\* درصورتیکه پنجره نصب به صورت خودکار باز نشد، از قسمت My Computer وارد درایو CD شده و Setup را اجرا نمایید \* - برای سیستم های کاربرانی که ویندوز آن ها VISTA و یا بعد از آن می باشد: از قسمت My Computer وارد درایو CD و سپس وارد پوشه Extra شوید. درصورت ۳۲ بیت بودن ویندوز وارد Arman AC VISTA-7 X86 و درصورت ۶۴ بیت بودن ویندوز وارد Arman AC VISTA-7 X64 شوید. فایل Setup را اجرا کرده و مراحل نصب را بدون تغییر در تنظیمات نصب ادامه دهید. پس از پایان نصب بر روی کلید Close کلیک کنید تا عملیات نصب تکمیل شود. در پایان، صفحه تنظیمات ارتباط با بانک اطلاعاتی باز می شود، نام سیستمی که به عنوان سرور آرمان می باشد را در قسمت SQL سرور وارد نمایید و تایید کنید.

#### قدم دوم:

درصورت نیاز به اعمال تنظیمات، نرم افزار آرمان را با دسترسی مدیریتی باز کنید. وارد ابزار و تنظیمات و بعد وارد قسمت بررسی مدیریتی شوید. سیستم مورد نظر خود را انتخاب کرده و بر روی کلید ویرایش کلیک نمایید. تنظیمات مربوطه عبارتند از: عنوان: دلخواه (مثلا نام شخصی که با سیستم کار می کند) ثبت: در صورت انتخاب این گزینه، عملیات ثبت انجام می گیرد و در غیر اینصورت متوقف می شود.

| ام سیستم:                           | STATION06                         |
|-------------------------------------|-----------------------------------|
| منوان (نام کاربر یا محل سیستم):     | سیستم آقای ؟؟؟                    |
| ېت:                                 |                                   |
| ىدەر دخيرە:                         |                                   |
| وقف بین هر ثبت به میلی ثانیه:       | 5000                              |
| دازه خودکار (مطابق با سیستم کاربر): |                                   |
| نوبس لمعييد                         | 6+07                              |
| الملاح للمريض                       | 480                               |
| نيفيت تصوير:                        | High Quality 90Kb - 640X480 🔽 png |

نگهداری می شود و در غیر اینصورت همه تصاویر ذخیره می شود. موارد دیگر را در صورت لزوم تغییر دهید و در غیر اینصورت به صـورت پیش فرض باقی بماند.

بعد از ویرایش اطلاعات بر روی تایید کلیک کنید. درصورت صحیح انجام دادن مراحل نصب و تنظیمات، با راست کلیـک کـردن بـر روی ردیف مورد نظر و انتخاب گزینه مشاهده، تصویر مانیتور سیستم مورد نظر قابل مشاهده خواهد بود.

## قدم سوم:

درصورت نیاز مراحل اول و دوم را برای سیستم های دیگر کاربران تکرار نمایید.

## رفع اشكال:

در صورت بوجود آمدن مشکل در آینده، مراحل نصب را بر روی سیستم مورد نظر تکرار نمایید.

نکته مهم: درصورتیکه بر روی سرور آرمان نرم افزار SQL Server وجود نداشته باشد، در زمان نصب نرم افزار آرمان، نرم افزار SQL Server بنابر این Server Desktop Engine بصورت خودکار نصب می گردد که بانک اطلاعاتی با حد اکثر حجم 2GB را پشتیبانی می کند. بنابر این در زمان ثبت تصاویر، چنانچه حجم فضای بانک اطلاعاتی آرمان به 2GB برسد، عملیات ثبت تصاویر متوقف خواهد شد. در صورت نیاز به نگهداری تصاویری بیش از 2GB می بایست نسخه مناسب نرم افزار SQL Server تهیه شده و نصب گردد.

> | IT Services | Networking | Servers | Programming | Support Services | Computers | تلفن: ۸۸۶۱۵۱۶۲ – فکس: ۸۸۰۶۲۱۷۳ – پیامک: ۱۰۰۰۰۰۸